# **Dell**<sup>™</sup> Universal Dock

D6000S Guia do usuário

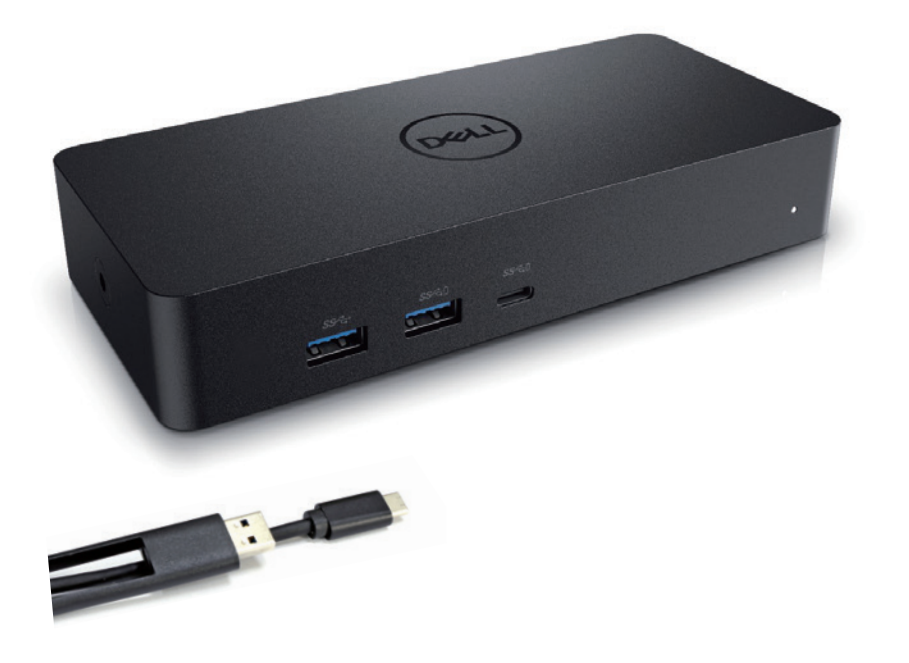

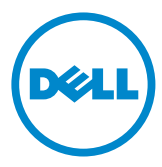

- **TA:** Uma NOTA indica informações importantes que o ajudam a fazer um melhor uso do seu computador.
- △ CUIDADO: Um aviso de CUIDADO indicapossíveis danos no hardware ou perda de dados se as instruções não forem seguidas.
- ADVERTÊNCIA: Um aviso de ADVERTÊNCIA indica uma possibilidade de danos materiais, pessoais ou morte.

#### © 2021 Dell Inc. Todos os direitos reservados.

As informações neste documento estão sujeitas a alteração sem aviso prévio. É proibida a reprodução sem permissão por escrito da Dell Inc.

As marcas comerciais utilizadas neste texto: Dell ou o logo da Dell são marcas da Dell Inc., Intel<sup>®</sup>, Centrino<sup>®</sup>, Core<sup>™</sup> e Atom<sup>™</sup> são marcas comerciais ou marcas comerciais registadas da Intel Corporationnos EUA e em outros países; Microsoft<sup>®</sup>, Windows<sup>®</sup> e o logo do botão de Início do Windows são marcas comerciais ou marcas comerciais registadas da Microsoft Corporation nos Estados Unidos e/ou em outros países; Bluetooth<sup>®</sup> é marca comercial registada da Bluetooth SIG,Inc. e é usada pela Dell sob licença; Blu-ray Disc<sup>™</sup> é marca comercial da Blu-ray DiscAssociation (BDA) e licenciada para uso em discos e leitores;Outras marcas e nomes comerciais podem ser utilizados neste documento como referência às entidades proprietárias dessas marcas e nomes ou a seus produtos. A Dell Inc. declara que não tem interesse de propriedade sobre marcas e nomes de terceiros.

2021 – 07 Rev. A00

## **Package Contents**

- a. Dell Universal Dock (D6000S)
- b. Adaptador de alimentação e cabo de alimentação

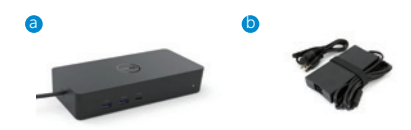

## Especificações

#### Upstream

- USB 3.0 Tipo A (Conversor C-para-A)
- USB-C (Suporta a entrega de potência de até 65W)

#### Downstream

- 3 x USB 3.0 Tipo A
- 1 x USB 3.0 Tipo A (frontal, PowerShare)
- 1 x USB-C (frontal, apenas dados, e PowerShare)
- 1 x HDMI
- 2 x DisplayPort
- Gigabit Ethernet

#### Suporta USB 3.1 Gen1.

- Capacidade do produto: sinais a 5 Gbps
- Nome comercial: SuperSpeed USB
- Nota: os termos USB 3.1 Gen1 e USB 3.0 são sinónimos

## Indicador LED de alimentação

Modo de funcionamento normal: Luz branca Modo de espera: Luz âmbar Sem alimentação: Luz desligada

## Indicador LED da porta LAN

Conexão: Verde (Verde constante) Link ativo: Âmbar (a piscar)

## olução máxima e taxa de atualização suportadas pelo seu ecrã:

Nota: A Resolução Máxima/Taxa de Atualização também irão depender da tabela EDID de monitores

| Entradas (plug-in) |      |      |         | Saída   |         |
|--------------------|------|------|---------|---------|---------|
| DP-1               | DP-2 | HDMI | DP-1    | DP-2    | HDMI    |
| DP-1               | DP-2 | HDMI | 4K@60Hz | 4K@60Hz | 4K@30Hz |
| DP-1               | DP-2 | HDMI | 5K@60Hz |         | 4K@30Hz |
| DP-1               | DP-2 |      | 4K@60Hz | 4K@60Hz |         |
| DP-1               |      | HDMI | 4K@60Hz |         | 4K@60Hz |
|                    | DP-2 | HDMI |         | 4K@60Hz | 4K@60Hz |
| DP-1               |      |      | 4K@60Hz |         |         |
|                    | DP-2 |      |         | 4K@60Hz |         |
|                    |      | HDMI |         |         | 4K@60Hz |

#### Usuários da plataforma USB-C com instalação de driver

\* Caso não tenha o driver DisplayLink, a saída HDMI será feita em modo Alt e 4K@30Hz.

#### Usuários da platafrma USB-3.0 com instalação de driver

| Entradas (plug-in) |      |      | Saída   |         |         |
|--------------------|------|------|---------|---------|---------|
| DP-1               | DP-2 | HDMI | DP-1    | DP-2    | HDMI    |
| DP-1               | DP-2 | HDMI | 4K@60Hz | 4K@60Hz | N.A.**  |
| DP-1               | DP-2 | HDMI | 5K@60Hz |         | N.A.**  |
| DP-1               | DP-2 |      | 4K@60Hz | 4K@60Hz |         |
| DP-1               |      | HDMI | 4K@60Hz |         | 4K@60Hz |
|                    | DP-2 | HDMI |         | 4K@60Hz | 4K@60Hz |
| DP-1               |      |      | 4K@60Hz |         |         |
|                    | DP-2 |      |         | 4K@60Hz |         |
|                    |      | HDMI |         |         | 4K@60Hz |

\*\* Não suporta o modo Alt

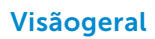

Vista frontal

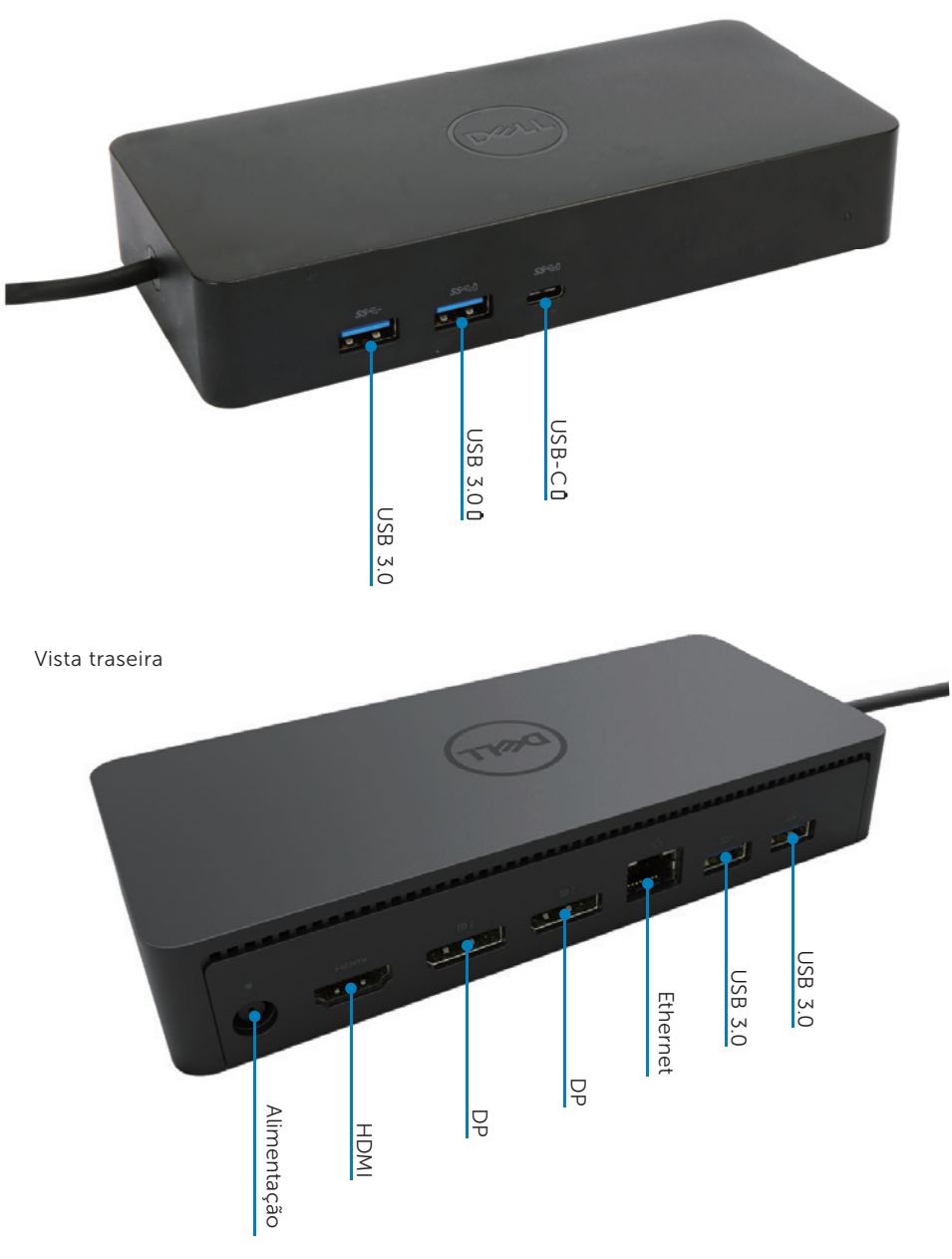

## Requisitos do sistema recomendados

#### Hardware

Dispositivos DL-6xxx (resoluções 4K UHD)

#### Requisitos mínimos para o Office, Produtividade, Web

Processador: Intel Core i3 2+GHz / Intel Core M / AMD Trinity ou superior Memória: 4GB Iaca de vídeo: Intel HD 4000, ATI Radeon HD7xxx, NVidia GeForce 5xxM ou superior, com drivers lançados especificamente para a versão do Windows. USB: USB 2.0, mas o USB 3.0 é recomendado

#### Requisitos mínimos para a reprodução de vídeos em ecrã completo

Processador: Intel SkyLake i3 ou Intel Core i7 2+GHz / AMD Richland A10-575x / AMD Kaveri A10-7400P ou superior Memória: 8GB Placa de vídeo: Intel HD 4000, ATI Radeon HD 8650, NVidia GeForce 7xxM ou superior, com driverslançados especificamente para a versão do Windows. USB: USB 3.0 Disco: 7200RPM ou SSD Se estiver a reproduzir conteúdo UHD (4K), o sistema deve ser capaz de decodificar o vídeo 4K na GPU.

#### Sistema operacional

Wins OS (Win 7, 8, 8.1, 10); 32/64 bits (com o Driver DisplayLink na versão8.2 em diante). Ubuntu OS 14.04.2 ou superior. Chrome OS Build 58 em diante.

## Adaptador de alimentação 130W recomendado

|                    | Voltagem de entrada/<br>frequência/ corrente | 1. Adaptador Lite-On (DPN: 63P9N):<br>100 VAC até 240 VAC/50 Hz até 60 Hz. |
|--------------------|----------------------------------------------|----------------------------------------------------------------------------|
| Adaptador<br>AC/DC |                                              | 2. Adaptador Chicony (DPN: P7KJ5):<br>100 VAC até 240 VAC/50 Hz até 60 Hz. |
|                    | Voltagem de saída/<br>corrente               | Saída: 19.5V /6.7A                                                         |

## Temperatura de funcionamento

A temperatura máxima de funcionamento é de 40°C

## Configuração no Windows 7/8/8.1/10

- Comece a instalar os drivers primeiro antes de conectar o Dock ao seu computador. É recomendado descarregar as versões mais recentes dos drivers a partir do site de suporte abaixo:
  - www.dell.com/support/drivers
  - · www.displaylink.com/downloads

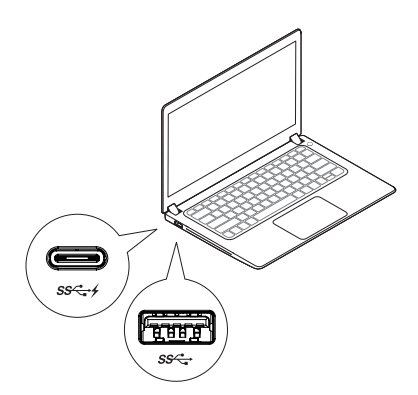

Para os administradores de rede/TI, visite este link para obter um pacote de instalação de software corporativo. (\*Registo de usuário obrigatório)

http://www.displaylink.com/corporateinstall/

- Nota: O Windows iniciará automaticamente a instalação do driver DisplayLink se estiver conectado à Internet.
- 2. Siga as instruções no ecrã até que a instalação seja concluída.

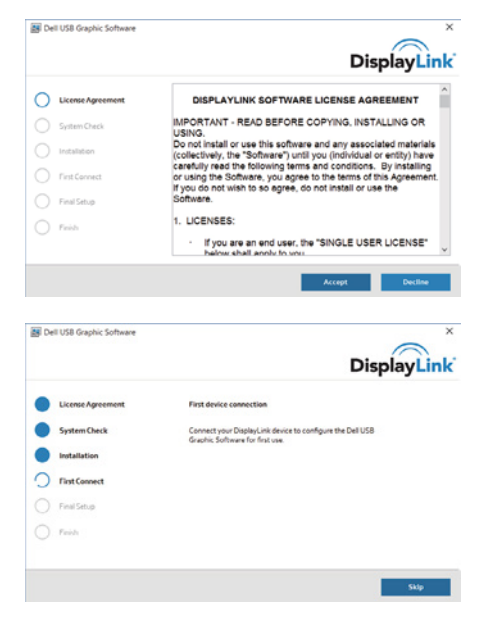

#### 3-1-a. Plataforma/conexão USB-C

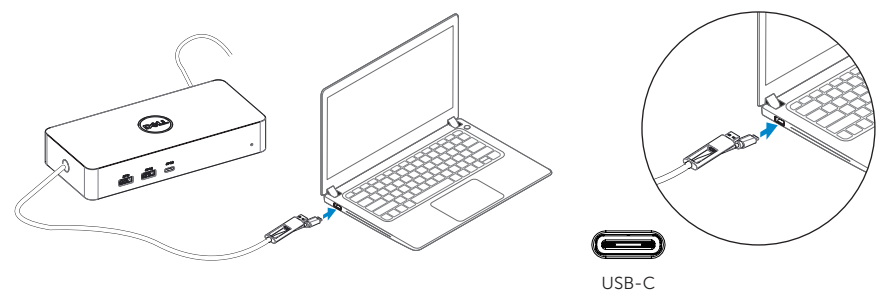

3-1-b. Conecte o seu dock e os seus periféricos no seu computador.

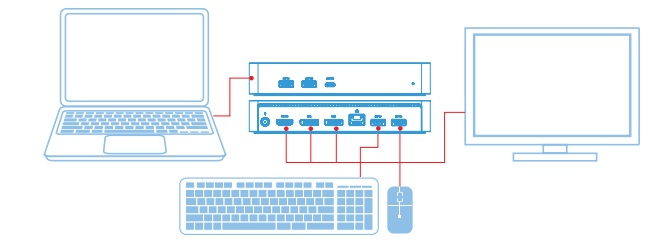

## 3-2-a. Plataforma/conexão USB 3.0 Tipo A

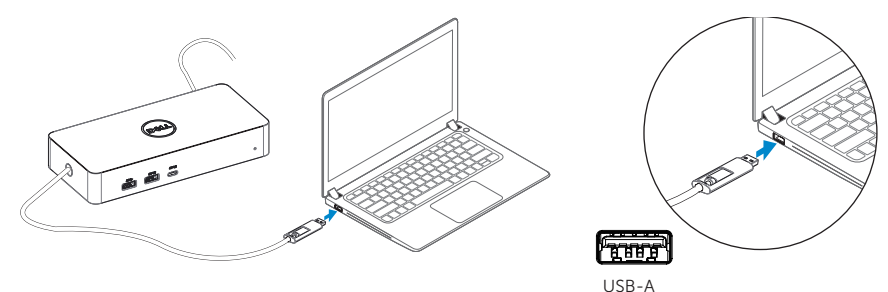

3-2-b. Conecte o seu dock e periféricos no seu computador.

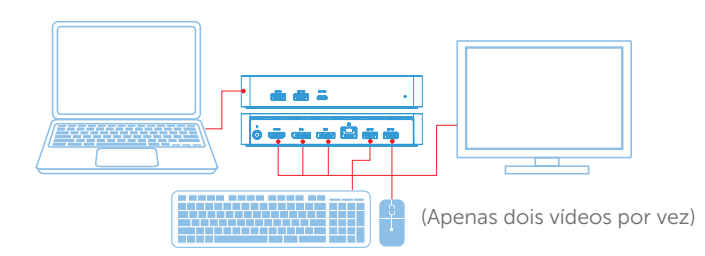

## Recursos

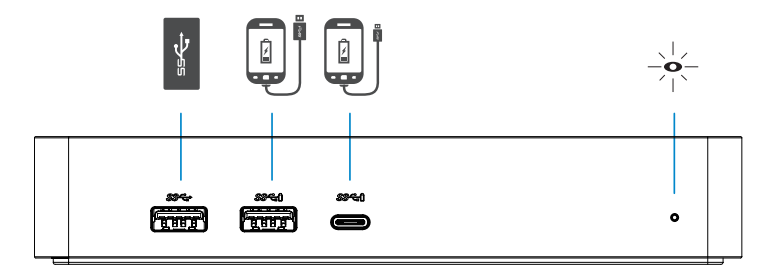

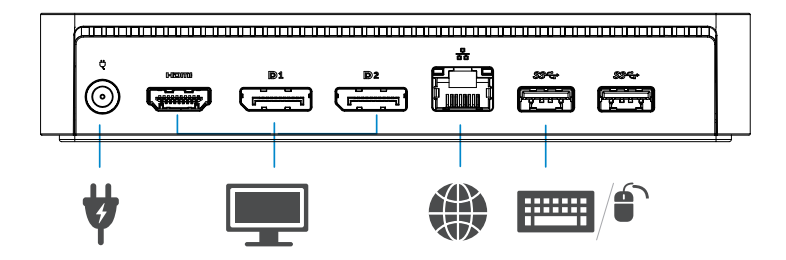

| Menu | do | Gerer | iciador | Disp | lay | Linl | k |
|------|----|-------|---------|------|-----|------|---|
|      |    |       |         |      |     |      | 1 |

| Opção do menu                | Descrição                                                           |  |  |
|------------------------------|---------------------------------------------------------------------|--|--|
| Coronciador Dicplayd link    | Clicar neste item irá mostrar a versão instalada do software        |  |  |
|                              | DisplayLink.                                                        |  |  |
| Verificar autalizações       | Verificação de atualização do Windows.                              |  |  |
| Dispositivos DisplayLink     | Verificação dos dispositivos DisplayLink conectados.                |  |  |
| Configuração de vídeo        | Abre a janela de Resolução de Ecrã do Windows.                      |  |  |
| Resolução de Ecrã            | Exibe uma lista de resoluções disponíveis.                          |  |  |
| Rotação do Ecrã              | Gira o ecrã no sentido horário ou anti-horário.                     |  |  |
| Expandir Para                | Expande o ecrã para a direita ou para a esquerda no ecrã principal. |  |  |
| Expandir                     | Expande o ambiente de trabalho do Windows para o ecrã.              |  |  |
| Definir como Monitor         | Define este ecrã como o principal.                                  |  |  |
| Principal                    |                                                                     |  |  |
| Desligar Monitor do Portátil | Desliga o ecrã do portátil e torna o DisplayLink o ecrã principal.  |  |  |
| Espelho                      | Copia o que está no ecrã principal e reproduz neste ecrã.           |  |  |
| Desligar                     | Desliga o ecrã.                                                     |  |  |
| Aiustar ao Tolovisor         | Use esta função para ajustar o tamanho das janelas de forma a       |  |  |
| Ajustar do Televisor         | caber no ecrã do televisor.                                         |  |  |

## Para definir o ecrã no modo expandido

- 1. Clique no ícone do DisplayLink. 📳
- 2. Selecione Expandir.

O dispositivo está agora expandido na direção em que ele estava na última vez que foi utilizado neste modo. Para ter mais controlo, use o submenu Expandir Para e selecione uma das opções. Isto irá colocar o dispositivo em modo expandido, colocando-o à esquerda/direita/acima/abaixo do monitor principal (primário).

## Para definir o ecrã no modo espelho

- 1. Clique no ícone do DisplayLink. 📳
- 2. Selecione Espelho.

A resolução, a profundidade de cor e a taxa de atualização do ecrã primário são replicadas no monitor conectado ao dispositivo DisplayLink USB Graphics.

## Configuração Ajustar ao Televisor

1. Para configurar a opção Ajustar ao Televisor, escolha a opção da GUI do DisplayLink. A seguinte interface aparecerá

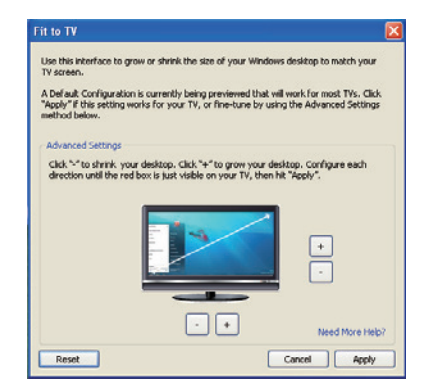

2. Também verá uma borda vermelha no ecrã do DisplayLink.

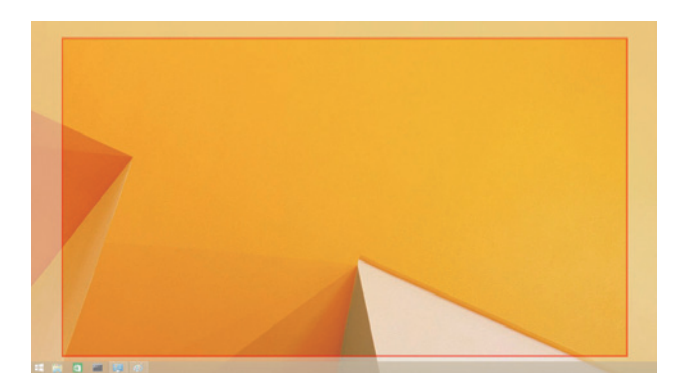

A borda vermelha mostra o tamanho do novo ambiente de trabalho Windows. Use os controlos "+" e "-" na GUI do Ajustar ao Televisor para alterar o tamanho da borda ver melha até ela ser ajustada ao ecrã do televisor.

- ✓ Nota: Uma configuração mais precisa do tamando da borda pode ser realizada ao pres sionar a tecla CTRL e clicar em "+" e "-".
- 3. Uma vez que a borda vermelha estiver nos limites do ecrã do televisor, clique em Aplicar para redimensionar o ambiente de trabalho do Windows.

## Perguntas frequentes sobre o Dell Universal Dock - D6000S

| Solução de problemas                | Soluções sugeridas                                          |  |  |
|-------------------------------------|-------------------------------------------------------------|--|--|
| Não há nenhuma imagem de vídeo      | Verifique os cabos de conexão de vídeo.                     |  |  |
| no monitor ligado ao dock.          | Desligue da tomada, aguarde 10 segundos e volte a ligar.    |  |  |
| O vídeo no monitor conectado está   | Verifique os cabos de conexão de vídeo.                     |  |  |
| distorcido ou corrompido.           | Verifique a resolução de vídeo em Itens do Painel de        |  |  |
|                                     | Controlo\Ecrã\Alterar Definições do Ecrã.                   |  |  |
| O vídeo no monitor conectado        | Altere as definições ao:                                    |  |  |
| não está sendo exibido no modo      | Configurar em Itens do Painel de Controlo\Ecrã\Alterar      |  |  |
| expandido.                          | Definições do Ecrã.                                         |  |  |
|                                     | • Alternar com " 🐉 +P".                                     |  |  |
| As portas USB não estão a funcionar | Desligue da tomada, aguarde 10 segundos e volte a ligar.    |  |  |
| no dock.                            | Atualize o driver controlador anfitrião USB 3.0 para o mais |  |  |
|                                     | recente.                                                    |  |  |
| O conteúdo HDCP não pode ser        | O suporte a conteúdo HDCP não está disponível no            |  |  |
| exibido no monitor conectado.       | momento. DVD, Bluray ou outro conteúdo de vídeo             |  |  |
|                                     | protegido por HDCP não será reproduzido no monitor          |  |  |
|                                     | conectado.                                                  |  |  |
| Não foi possível instalar o Driver  | Obtenha o driver ao:                                        |  |  |
| Displaylink.                        | Fazer o download do driver mais recente do site do          |  |  |
|                                     | DisplayLink ou                                              |  |  |
|                                     | Conectar o Windows Update com o dock.                       |  |  |
|                                     | (usando o Wi-Fi ou a porta de Ethernet do portátil).        |  |  |
| Falha no arranque do portátil com   | Remova todos os dispositivos USB conectados ao dock;        |  |  |
| dock conectado.                     | alguns dispositivos de arranque não qualificados podem      |  |  |
|                                     | causar bloqueio na tela de inicialização                    |  |  |
| Não é possível ver a exibição       | Os monitores não são totalmente suportados no ambiente      |  |  |
| no ambiente pré-sistema             | pré-sistema operacional. Apenas dispositivos USB são        |  |  |
| operacional.                        | suportados em ambiente pré-sistema operacional.             |  |  |

| Solução de problemas              | Soluções sugeridas                                             |
|-----------------------------------|----------------------------------------------------------------|
| O acesso à Internet pela primeira | Faça o download do driver a partir de um computador            |
| vez está a causar uma             | conectado à Internet e copie o driver através de uma pen USB   |
| mensagem de erro                  | e execute a configuração.                                      |
| Não existem recursos de sistema   | Isso pode ocorrer ao entrar no modo de expansão com pou-       |
| suficientes para completar o      | cos recursos do sistema. O computador não tem memória          |
| serviço solicitado                | suficiente para iniciar um ecrã estendido.                     |
|                                   | Feche todas as aplicações não utilizadas. A situação também    |
|                                   | pode ser melhorada ao reiniciar o computador.                  |
| Driver de Ecrã Incompatível       | Esta mensagem será exibida se os drivers da placa gráfica      |
|                                   | primária instalados não forem compatíveis com WDDM. O          |
|                                   | Windows 7 em diante não foi projetado para operar sem os       |
|                                   | drivers WDDM.                                                  |
|                                   | Faça o download e instale os drivers gráficos mais recentes na |
|                                   | sua placa gráfica primária.                                    |
| O portátil falhou ao despertar a  | O recurso Wake-on-LAN não é compatível com o dock.             |
| partir da porta de Ethernet       |                                                                |
| O portátil deixa de carregar      | 1. Certifique-se de que o dock está devidamente conectado      |
| quando o dock está conectado      | ao seu próprio adaptador.                                      |
| ao seu computador                 | 2. Certifique-se de que o LED do seu dock está LIGADO (LED     |
|                                   | branco). Desligue o cabo do dock do seu computador e           |
|                                   | volte a ligar.                                                 |
|                                   | 3. Certifique-se de que a porta USB-C do seu portátil aceita   |
|                                   | carga de energia.                                              |
|                                   | 4. Verifique com o fabricante do portátil para confirmar a     |
|                                   | compatibilidade de carga de energia com o dock.                |

| Solução de problemas           | Forslag til løsninger                                           |  |  |
|--------------------------------|-----------------------------------------------------------------|--|--|
| Não há nenhum vídeo nos        | 1. Se o seu monitor está conectado ao dock, a saída de vídeo no |  |  |
| monitores conectados à         | seu computador pode ser desativada. Pode ativar a saída de      |  |  |
| Interface Multimédia de Alta   | vídeo nos Itens de Painel de Controlo\Ecrã\Alterar Definições   |  |  |
| Definição                      | de Ecrã.                                                        |  |  |
| (HDMI) ou na porta DisplayPort | 2. Verifique as definições de resolução no seu computador. O    |  |  |
| (DP) no dock                   | seu monitor pode suportar resoluções mais altas do que as       |  |  |
|                                | que o dock é capaz de suportar. Consulte a Tabela de Reso-      |  |  |
|                                | lução de Ecrã no Guia do Usuário do seu dock para obter         |  |  |
|                                | mais informações sobre a capacidade máxima de resolução.        |  |  |
|                                | 3. Verifique se o cabo de vídeo (HDMI ou DisplayPort) está      |  |  |
|                                | conectado corretamente ao monitor e ao dock. Selecione a        |  |  |
|                                | fonte de vídeo correta no seu monitor (consulte a documen-      |  |  |
|                                | tação dos seus monitores para obter mais informações sobre      |  |  |
|                                | como alterar a fonte de vídeo).                                 |  |  |
|                                | 4. Se apenas um monitor estiver funcionando e o outro não,      |  |  |
|                                | faça o download do driver mais recente a partir do site do      |  |  |
|                                | DisplayLink para instalar ou conecte o Windows Update ao        |  |  |
|                                | dock (ao usar o Wi-Fi ou a porta de Ethernet do portátil).      |  |  |
|                                | 5. Se possível, experimente um monitor diferente e um portátil  |  |  |
|                                | que tem a certeza que funciona perfeitamente.                   |  |  |

## Informações regulamentares

Dell Universal Dock-D6000S está em conformidade com os padrões da FCC/CE e cumpre os requisitos de conformidade regulatória, engenharia e meio ambiente em todo o mundo.

## Contacte a Dell:

- 1. Visite o www.dell.com/support
- 2. Selecione a sua categoria de suporte
- 3. Selecione o serviço apropriado ou o link de suporte de acordo com as suas necessidades.

Ou visite: http://www.displaylink.com/support/

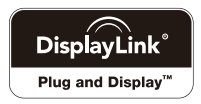